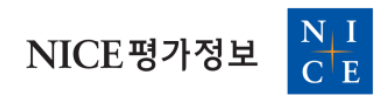

# VALUE Search 회원가입 및 설치방법 안내

https://www.valuesearch.co.kr

# ■ 회원가입 방법

#### 1. www.valuesearch.co.kr 우측 상단 '사용자등록' 클릭

#### 2. 소속 기관의 ID와 비밀번호 입력 후 우측 '확인' 버튼 클릭

- 소속 기관의 계정 담당자에게 문의 바랍니다.

#### 3. 사용자 이메일 입력 후 등록&인증 요청 클릭

- 인증 메일 수신 가능한 이메일 주소를 사용해야 합니다.
- 소속 기관의 정책에 따라 이메일 도메인에 제한이 있을 수 있습니다.

#### 4. 입력한 사용자 이메일의 메일함 확인 후 인증 절차 진행

- 메일 제목 : VALUESearch 등록 이메일 인증

| 록                                                                   |                                                            | ⊗                                                                                                    |  |  |  |
|---------------------------------------------------------------------|------------------------------------------------------------|----------------------------------------------------------------------------------------------------|--|--|--|
|                                                                     |                                                            |                                                                                                    |  |  |  |
| 회사(학교)ID                                                            | 회사(학교)ID를 입력하세요                                            |                                                                                                    |  |  |  |
| 비밀번호                                                                | 회사(학교)ID의 비밀번호를 입력하세요                                      | Ľ                                                                                                    |  |  |  |
| 사용자 이메일                                                             | 이메일아이디 @ 중복확인                                              |                                                                                                    |  |  |  |
| 사용자명                                                                | 사용자 실명을 입력하세요                                              |                                                                                                    |  |  |  |
| 전화 <mark>번</mark> 호                                                 | 사용자 전화번호을 입력하세요                                            |                                                                                                    |  |  |  |
| - 입력한 사용자 이메일 주소로 인증 메일이 발송됩니다.<br>- 받은 메일을 통해 메일 주소를 인증하셔야 정식 등록됩니 |                                                            |                                                                                                    |  |  |  |
| 다                                                                   | 취 소 등록 & 인증 요청                                             | 2                                                                                                    |  |  |  |
|                                                                     | 록<br>회사(학교)ID<br>비밀번호<br>사용자 이메일<br>사용자명<br>전화번호<br>-<br>다 | 록<br>회사(학교)ID 회사(학교)ID를 입력하세요 확인<br>비밀번호 회사(학교)ID의 비밀번호를 입력하세요<br>사용자 이메일 이메일아이디 @ ▼ 중복확인<br>사용자명 사용자 실명을 입력하세요<br>전화번호 사용자 전화번호을 입력하세요<br>- 입력한 사용자 이메일 주소로 인증 메일이 발송됩니다.<br>- 받은 메일을 통해 메일 주소를 인증하셔야 정식 등록됩니<br>다.<br>지소 등록 & 인증 요정 |  |  |  |

# ■ Excel add-in 설치 방법

#### 1. 설치

www.valuesearch.co.kr 로그인 후

[관리 > VALUESearch Excel Add-in 다운로드] 클릭하여 설치를 진행합니다.

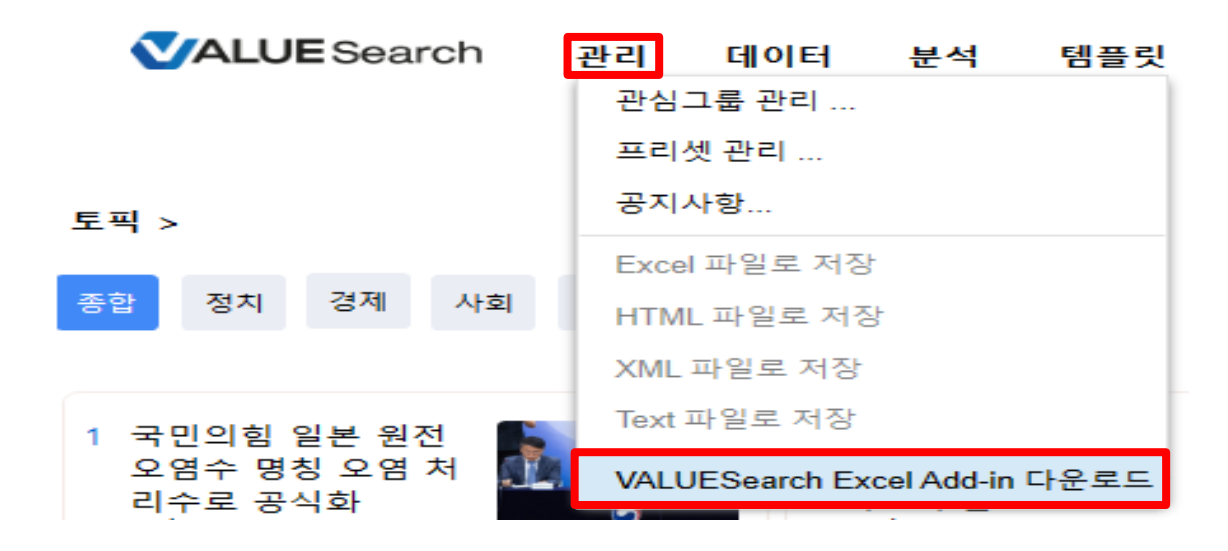

#### 2. 실행

설치 후 Excel을 실행하면 VALUESearch 리본 메뉴를 확인하실 수 있습니다.

| 파일          | 쳠           | 삽입     | 페이지 러  | 이아웃    | 웃 수식 데이터 검토 보기 VALUESearch ♀ 수행할 작업을 |     |      | 날려 주세요. |                  |                     |                 |           |
|-------------|-------------|--------|--------|--------|--------------------------------------|-----|------|---------|------------------|---------------------|-----------------|-----------|
| U<br>Logout | C<br>Update | HyList | Freset | Search |                                      |     |      | - × Q   | Data<br>Explorer | Massive<br>Download | रिंग<br>Setting | ?<br>Help |
| VALUE       | Search      | My     | List   |        |                                      | Sea | arch |         | [                | Data                | Setting         | & Help    |

# ■ 설치 오류 해결 방법

#### 1. VALUESearch 리본 메뉴 나타나지 않음 : 수동 설치 진행

#### ① 설치 파일 더블클릭 → 엑셀 버전(32bit 또는 64bit)과 설치 폴더 확인

| VALUESearch |                                                                                                    | × |
|-------------|----------------------------------------------------------------------------------------------------|---|
|             | VALUESearch Excel Add-in Library Setup                                                                                                    |   |
|             | OS Version : Windows 10 (Version 10.0, Build 19045, 64-bit Edition)<br>Excel Version : Office 2016 (16.0.4266) - 64 bit<br>Add-In Version : Not Install |   |
|             | Install Folder : C:\Users\장준오\Desktop\VALUESearch\                                                                                                    |   |
| Les les     | Uninstall Close                                                                                                    |   |

## ② Excel 실행 → [파일 > 옵션 > 추가 기능 > 관리 > COM 추가 기능 > 이동]

| Excel 옵션    |                                              |                                                                                                |                    | ?             | × |
|-------------|----------------------------------------------|------------------------------------------------------------------------------------------------|--------------------|---------------|---|
| 일반          |                                              |                                                                                                |                    |               |   |
| 수식          | Microsoft Office 무가 가능을 보고 된다합니              | i –r.                                                                                          |                    |               |   |
| 어어코저        | ᄎᄀᆘ기ᄂ                                        |                                                                                                |                    |               |   |
| 인어표정        | <b>十小小</b> 号                                 |                                                                                                |                    |               |   |
| 저장          | 이름 🔺                                         | 위치                                                                                             | 형식                 |               | - |
| 언어          | 활성 응용 프로그램 추가 기능                             |                                                                                                |                    |               |   |
| 고급          | VALUESearch Excel Add-in Library<br>보세 디그    | C:₩순오₩Desktop₩VALUESearch₩VALUESearch64.dll                                                    | COM 주기<br>Evcal 추기 | 1 기능          |   |
|             |                                              | C.WIncenoniceTowebiaryWAnarysisWANAET352.XEE                                                   | Excer +*           | 1110          |   |
| 디온 사용사 시성   | 비활성 응용 프로그램 추가 기능                            |                                                                                                |                    |               |   |
| 빠른 실행 도구 모음 | Microsoft Actions Pane 3                     |                                                                                                | XML 확장             | 팩             |   |
| 추가 기능       | Microsoft Power Map for Excel<br>Valuesearch | C:#ower Map Excel Add-In#EXCELPLUGINSHELL.DLL<br>C:#Data#Roaming#VALUESearch#VALUESearch64.dll | COM 수/<br>Evcel 추기 | 1 기둥 <br>1-기둥 |   |
| 비아 세터       | VALUESearch Add-in Object                    | C:#Data#Roaming#VALUESearch#VALUESearch64.dll                                                  | Excel 추기           | 1 기능          |   |
| - 20 20     | 날짜 (XML)                                     | C:\.on Files\microsoft shared\Smart Tag\MOFL.DLL                                               | 동작                 |               |   |
|             | 날짜 (한국어 날짜 인식자)                              | C:\iles\microsoft shared\Smart Tag\KSTRECOG.DLL                                                | 동작                 |               |   |
|             | 문식 도구 - VBA<br>사란 이르 (하군어 사란 이르 이신자)         | C:#ce#Office16#Library#Analysis#A1PVBAEN.XLAM                                                  | EXCEI 수기<br>동작     | 1 기둥          |   |
|             | 시간 (한국어 시간 인식자)                              | C:\iles\microsoft shared\Smart Tag\KSTRECOG.DLL                                                | 동작                 |               |   |
|             | 유로화 도구                                       | C:\osoft Office\Office16\Library\EUROTOOL.XLAM                                                 | Excel 추기           | l 기능          |   |
|             | 전화 번호 (한국어 전화 번호 인식자)                        | C:\iles\microsoft shared\Smart Tag\KSTRECOG.DLL                                                | 동작                 |               |   |
|             | 주소 (안국이 주소 인직사)<br>체 차기 초개 기도                | C:W_fficeWOffice16WLibrap/WCOLVEDWCOLVEDXLAM                                                   | 중약<br>친구           |               | - |
|             | 추가 기능: VALUESearch Excel Add-in Library      |                                                                                                |                    |               |   |
|             | 게시자: <없음>                                    |                                                                                                |                    |               |   |
|             | 호환성: 호환성 정보 없음                               |                                                                                                |                    |               |   |
|             | 위지: C:\Users\Vocc\Desktop\VALUESea           | arch#VALUESearch64.dll                                                                         |                    |               |   |
|             | 설명: VALUESearch Excel Add-in Library         |                                                                                                |                    |               |   |
|             | ,                                            |                                                                                                |                    |               |   |
|             |                                              |                                                                                                |                    |               |   |
|             | 관리( <u>A</u> ): COM 추가 기능 ▼ 이동( <u>G</u> )   |                                                                                                |                    |               |   |
|             |                                              |                                                                                                | ,                  |               |   |
|             |                                              | i i i i i i i i i i i i i i i i i i i                                                          | 확인                 | 취소            | 2 |

### ③ COM 추가 기능 창에서 [추가] 버튼 클릭 → ①에서 확인한 설치 폴더로 이동

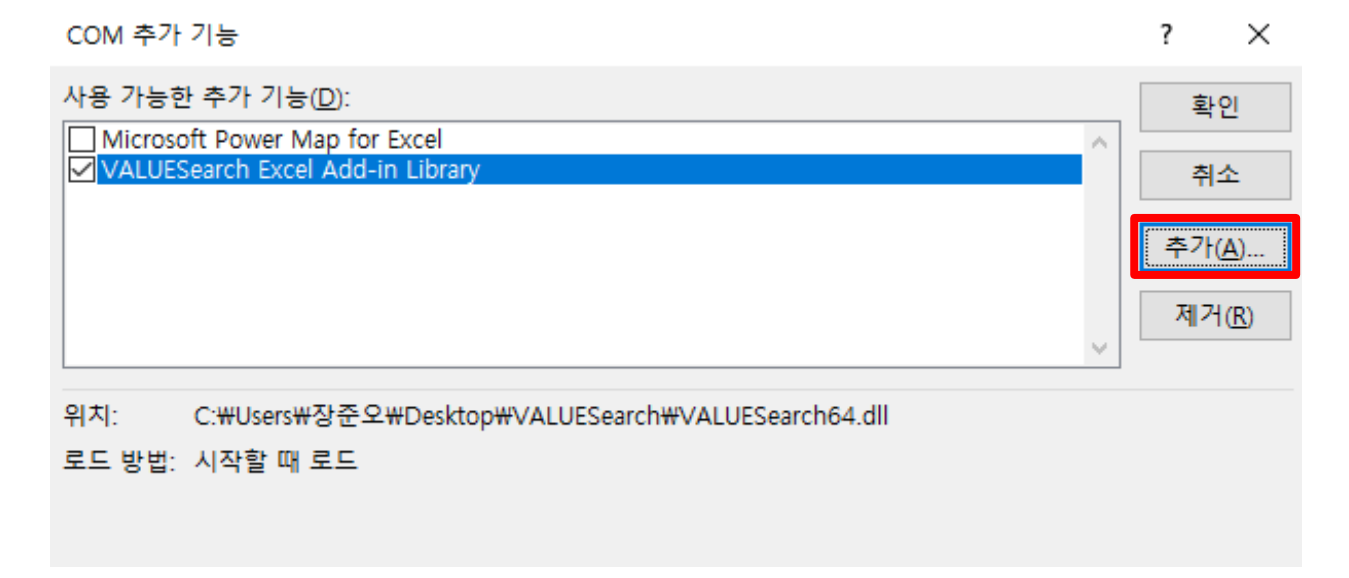

④ 엑셀 버전 32bit → VALUESearch.dll 선택 → [확인]버튼 클릭
엑셀 버전 64bit → VALUESearch64.dll 선택 → [확인]버튼 클릭

| 🚺 추가 기능 추 <mark>가</mark> |                                 |                         |            |          |            |        | × |
|--------------------------|---------------------------------|-------------------------|------------|----------|------------|--------|---|
| ← → ` ↑ → 4              | PC > OS(C:) > 사용자 > 장준오 > AppDa | ta > Roaming > VALUESea | arch 🗸     | Ö VALU   | ESearch 검색 | ۶      | D |
| 구성 ▼ 새 폴더                |                                 |                         |            |          |            |        | ? |
| ExcelConvert ^           | 이름                              | 수정한 날짜                  | 유형         | 크기       |            |        |   |
| X Microsoft Excel        | VALUESearch64.dll               | 2023-08-30 오전 10:39     | 응용 프로그램 확장 | 13,962KB |            |        |   |
| 💻 내 PC                   |                                 |                         |            |          |            |        |   |
| 🧊 3D 개체                  |                                 |                         |            |          |            |        |   |
| 🖊 다운로드                   |                                 |                         |            |          |            |        |   |
| 📑 동영상                    |                                 |                         |            |          |            |        |   |
| 🔮 문서                     |                                 |                         |            |          |            |        |   |
| 📃 바탕 화면                  |                                 |                         |            |          |            |        |   |
| ▶ 사진                     |                                 |                         |            |          |            |        |   |
| 🁌 음악                     |                                 |                         |            |          |            |        |   |
| 🟪 OS (C:)                |                                 |                         |            |          |            |        |   |
| DATA (D:)                |                                 |                         |            |          |            |        |   |
| 🧀 네트워크                   |                                 |                         |            |          |            |        |   |
| 파일이                      | 이름(N): VALUESearch64.dll        |                         |            | ~ 실행     | 파일         | \<br>\ | 1 |
|                          |                                 |                         | 도구(l       | .) 🔻 🛓   | 인(O)       | 취소     |   |

## ⑤ VALUESearch Excel Add-in Library 체크 → [확인]버튼 클릭

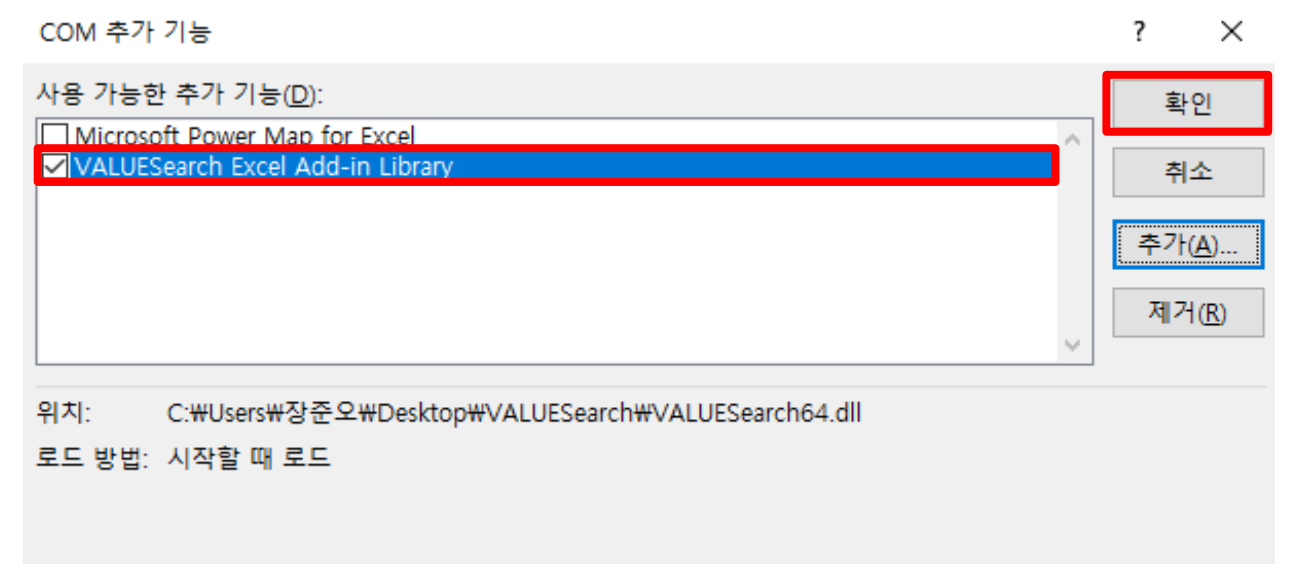

## 2. Edge 브라우저 설치 오류

#### ① 더보기(…) 클릭

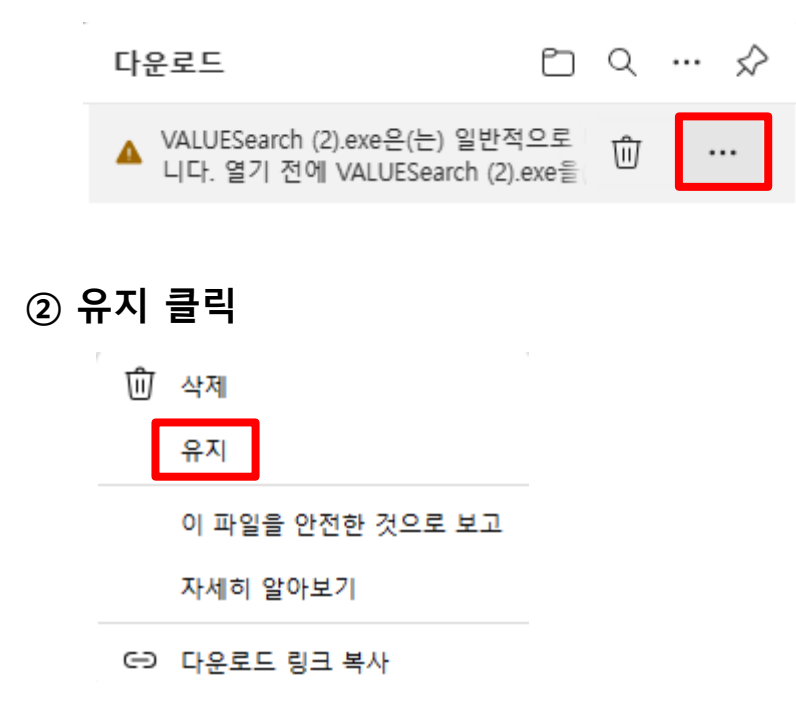

③ 더 보기 클릭

#### ▲ 열기 전에 VALUESearch (8).exe을(를) 신뢰할 수 있는 지 확인합니다.

이 파일이 일반적으로 다운로드되지 않기 때문에 Microsoft Defender SmartScreen 은 이 파일이 안전한지 확인할 수 없습니 다. 다운로드 중인 파일이나 파일을 열기 전에 출처를 신뢰할 수 있는지 확인합니 다.

이름: VALUESearch (8).exe 게시자: 알 수 없음

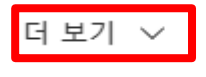

삭제

취소

#### ④ 그래도 계속 클릭 후 설치 진행

## ▲ 열기 전에 VALUESearch (8).exe을(를) 신뢰할 수 있는 지 확인합니다.

이 파일이 일반적으로 다운로드되지 않기 때문에 Microsoft Defender SmartScreen 은 이 파일이 안전한지 확인할 수 없습니 다. 다운로드 중인 파일이나 파일을 열기 전에 출처를 신뢰할 수 있는지 확인합니 다.

이름: VALUESearch (8).exe 게시자: 알 수 없음

간단히 표시 ^

그래도 계속

이 앱을 안전한 것으로 보고

자세히 알아보기

삭제

취소